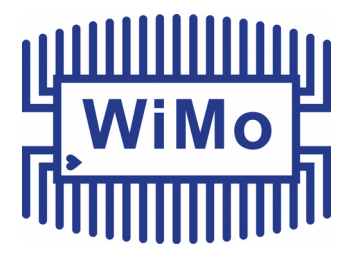

# PicoAPRS

# Entwickelt von Taner Schenker DB1NTO

# Bedienungsanleitung

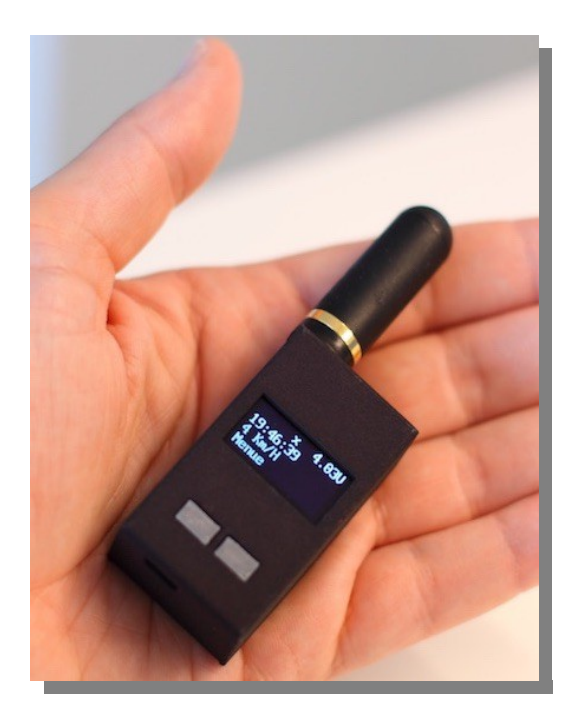

- 1-

# Inhaltsverzeichnis

| 1. PicoAPRS                                  | 3   |
|----------------------------------------------|-----|
| 1.1. Zusammenbau                             | 5   |
| 1.2 Sicherheitshinweise                      | . 6 |
| 2. Bedienung                                 | 7   |
| 2 1 Grundsätzliches                          | 7   |
| Einschalten                                  | 7   |
| 2 2 Hauptbildschirm                          | 7   |
| Linke Taste                                  | . 7 |
| Rechte Taste                                 | 7   |
| Automatische Anzeige empfangener APRS Pakete | 8   |
| - Empfangene Positionsmeldung                | 9   |
| - Empfangene Status-Nachricht.               | 9   |
| - Empfangene Mitteilung ("SMS")              | 9   |
| 2.3 Menüstruktur (Übersicht)                 | . 9 |
| 2.4 Menü Details                             | 10  |
| Power OFF                                    | 10  |
| Last Heard                                   | 10  |
| Messages                                     | 10  |
| APRS Symbol                                  | 11  |
| GPS Status                                   | 11  |
| USB Mode                                     | 11  |
| Save Home pos                                | 12  |
| TX Power                                     | 12  |
| TX interval                                  | 12  |
| Timezone                                     | 13  |
| MyCall                                       | 13  |
| MySSID                                       | 13  |
| Receiver                                     | 14  |
| Frequency                                    | 14  |
| Autoclose                                    | 15  |
| Screensaver                                  | 15  |
| GPS Powersave                                | 15  |
| Contrast                                     | 15  |
| Comment                                      | 16  |
| Into                                         | 16  |
|                                              | 16  |
| 3. Technische Daten                          | 17  |
| 4. Fehlerbehebung                            | 17  |

- 2-

## 1. PicoAPRS

"Weltweit kleinster APRS Transceiver inklusive TNC" mit vielfältigen Einsatzmöglichkeiten. Größe etwa wie Streichholzschachtel, eingebauter GPS-Empfänger.

Der Transceiver kann nicht nur als APRS-Tracker und Empfänger für APRS Daten verwendet werden, sondern auch als TNC (KISS Protokoll) für den Computer.

Über das graphische OLED-Display (128x64 Pixel) werden ankommende APRS-Pakete wie Positionsmeldungen, APRS Nachrichten (ähnlich SMS) und Statusnachrichten angezeigt. Bei Positionsmeldungen wird auch die Entfernung und Himmelsrichtung zum Sender angezeigt. Die jeweils vier zuletzt gehörten Stationen inkl. Entfernung und Himmelsrichtung sowie empfangene Nachrichten werden gespeichert und können über das Menü abgefragt werden.

Die eigenen GPS-Koordinaten können angezeigt und so der Pico-APRS auch als GPS-Empfänger genutzt werden, z.B. für Geocaching.

Auf Wunsch lässt sich die GPS-Position fest im Gerät abspeichern. Diese wird verwendet, wenn keine GPS-Position ermittelt werden kann. Die fest gespeicherte Position wird dann nur zur Anzeige der Entfernung und Himmelsrichtung empfangener Stationen verwendet.

Mit den beiden Bedientasten und dem vielseitigen Menü kann der Pico-APRS vollständig ohne PC konfiguriert und genutzt werden.

Im Auslieferzustand ist das Gerät fast vollständig vorkonfiguriert. Es muss lediglich das Rufzeichen abgespeichert werden, danach kann es sofort losgehen.

Die Sendeleistung beträgt etwa 1 Watt (umschaltbar auf ca. 0,5 Watt). Die Positionsdaten werden komprimiert im MIC-E Format versandt, um die Frequenz so kurz wie möglich zu belegen und den Akku zu schonen. Selbstverständlich können sowohl empfangene Pakete mit MIC-E-Kompression als auch unkomprimierte APRS-Pakete dekodiert und angezeigt werden.

Mit dem eingebauten 850mAh Lilon-Akku kann das Gerät je nach Konfiguration bis zu 10 Stunden betrieben werden. Abhängig unter anderem davon, wie häufig die Positionsdaten gesendet werden sollen, ob auch APRS-Pakete empfangen werden möchten, ob der GPS Empfänger automatisch bei nicht Benutzung abgeschaltet werden darf und wie häufig das Display ausgeschaltet werden kann. Der Empfänger lässt sich zur deutlichen Verlängerung der Betriebsdauer deaktivieren, so dass der Pico-APRS als reiner APRS-Tracker fungiert. Um die Laufzeit weiter zu verlängern wird der eingebaute GPS Empfänger auf Wunsch (konfigurierbar) zyklisch abgeschaltet und das Display abgedunkelt.

Über den eingebauten Micro-USB Anschluss kann nicht nur der integrierte Akku aufgeladen und die Firmware aktualisiert werden, der Transceiver kann auch als USB-GPS-Maus oder TNC an einem Computer verwendet werden. Damit können Sie im Handumdrehen einen eigenen APRS Digipeater oder iGate aufbauen! Hierfür werden wir demnächst eine Anleitung bereitstellen.

Der Sender verfügt über ein 7-poliges Oberwellenfilter zur Unterdrückung von unerwünschten Nebenaussendungen. Als Hauptprozessor kommt ein aus der Arduino-Welt bekannter ATmega Prozessor (ATmega1284p) zum Einsatz. Die aktuelle Software belegt etwa die Hälfte des verfügbaren Speicherplatzes des Hauptprozessors. Somit ist noch viel Speicherplatz für eventuelle zukünftige Funktionserweiterungen vorhanden!

Mit einer Größe von nur ca. 33 mm x 58 mm x 24 mm ähnelt der PicoAPRS einer Streichholzschachtel. Dabei wiegt es (ohne Antenne) gerade einmal 52 Gramm.

Ideal um das Gerät immer dabei zu haben, z.B. beim Wandern, Radfahren, Motorradfahren, Skifahren, auf einem Boot oder in der Luft.

#### Das Gerät wird als Bausatz geliefert.

Es müssen die beiden Leiterplatten aufeinander montiert und ins Gehäuse eingebaut werden. Die Leiterplatten selbst sind komplett bestückt und getestet.

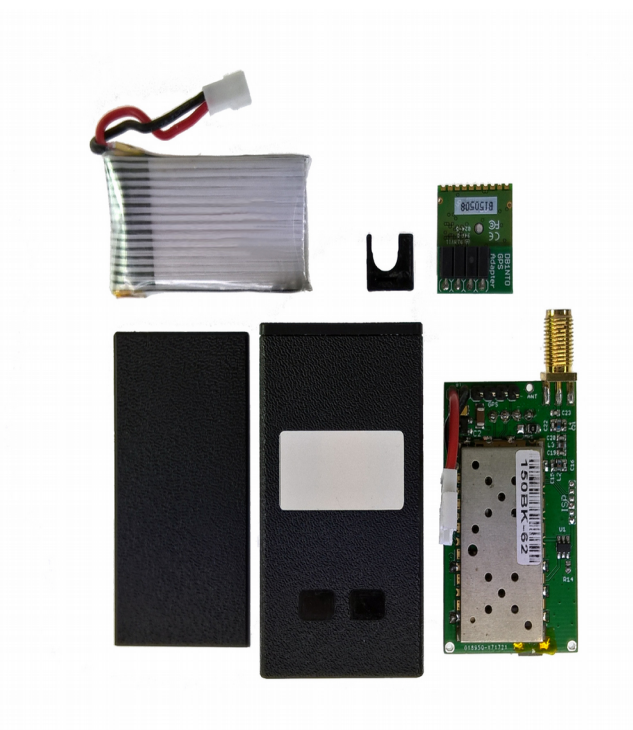

#### Lieferumfang:

- •Gehäuse mit Tasten
- •Leiterplattensatz, bestückt und getestet
- •Bedienungsanleitung
- •LiION-Batterie
- •Stiftleiste für GPS-Board

## 1.1. Zusammenbau

Für den Zusammenbau ist kein Kraftaufwand nötig! Alle Bauteile lassen sich sehr leicht einsetzen. Sollte etwas schwergängig sein, bitte Ursache prüfen und nicht mit "Gewalt" versuchen um die Teile vor Beschädigung zu bewahren!

1. die beiden Tasten einsetzen.

2. Platine mit der Antennenbuchse voraus einsetzen. Dann Platine nach unten schieben, damit USB Buchse in das Gehäuse eintaucht.

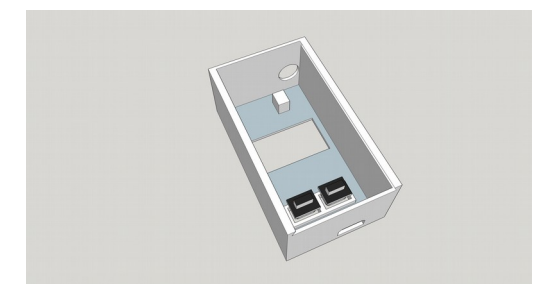

3. Abstandshalter einsetzen.

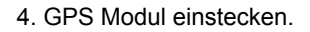

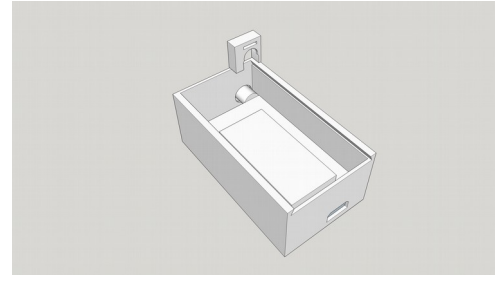

5. Akku einbauen und Kabel links neben dem Akku ein Mal zusammenlegen.

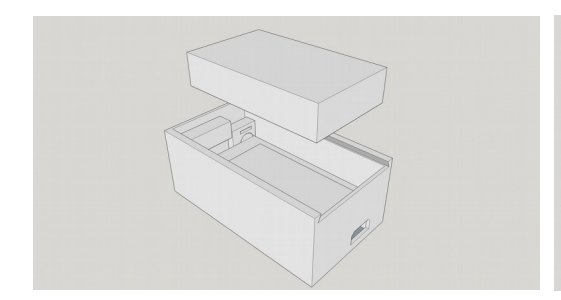

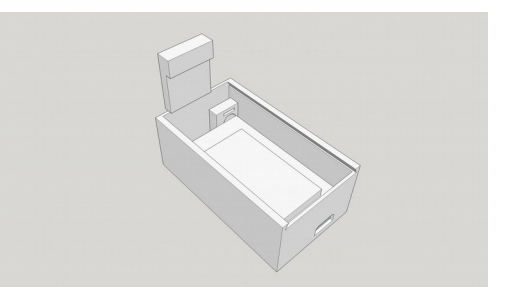

6. Deckel von unten aufschieben. Dabei die Nut auf der Geräteunterseite platzieren.

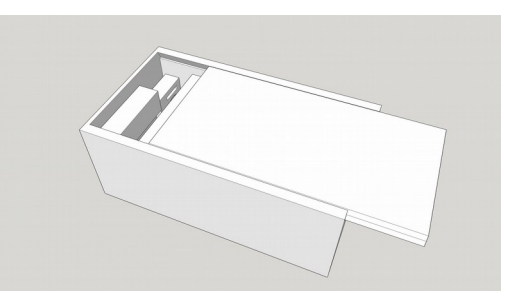

## 1.2 Sicherheitshinweise

- Das Gerät ist nicht wasserfest und auch nicht gegen Eindringen von Spritzwasser geschützt. Bitte verwenden Sie es nur in trockener Umgebung.

- Setzen Sie das Gerät keiner übermäßigen Hitze (z.B. geparktes Fahrzeug bei starker Sonneneinstrahlung) aus.

- Verwenden Sie keine beschädigten Komponenten.

Der verwendete Akku speichert Energie mit einer hohen Dichte. Bei unsachgemäßer Behandlung des Akkus kann es zu gefährlichen Situationen kommen. Bitte beachten Sie folgende Hinweise zur Sicherheit im Umgang mit dem Akku.

- Öffnen Sie den Akku nicht und versuchen Sie ihn nicht zu reparieren
- Schließen Sie die Anschlüsse nicht kurz
- Den Akku keinen hohen Temperaturen aussetzen oder verbrennen
- Den Akku nicht mit Flüssigkeiten in Berührung bringen oder eintauchen
- Laden Sie den Akku nicht wenn der Akku erwärmt ist oder in der Nähe von Wärmequellen.
- Einen defekten oder beschädigten Akku nicht mehr verwenden
- Laden Sie den Akku nicht mit fremden Ladegeräten
- Legen Sie das Gerät nicht auf eine brennbare Unterlage

#### Hinweise zur Batterieentsorgung

Im Zusammenhang mit dem Vertrieb von Batterien oder mit der Lieferung von Geräten, die Batterien enthalten, ist der Anbieter verpflichtet, den Kunden auf folgendes hinzuweisen:

Der Kunde ist zur Rückgabe gebrauchter Batterien als Endnutzer gesetzlich verpflichtet. Er kann Altbatterien, die der Anbieter als Neubatterien im Sortiment führt oder geführt hat, unentgeltlich am Versandlager (Versandadresse) des Anbieters zurückgeben. Batterien und Akkus dürfen nicht in den Hausmüll gegeben werden.

Das Symbol nach §17 Absatz 1 BattG und die Zeichen nach §17 Absatz 3 BattG haben folgende Bedeutung:

Pb = Batterie enthält mehr als 0,004 Masseprozent Blei

Cd = Batterie enthält mehr als 0,002 Masseprozent Cadmium

Hg = Batterie enthält mehr als 0,0005 Masseprozent Quecksilber

- 6-

## 2. Bedienung

## 2.1 Grundsätzliches

Der Transceiver besitzt aufgrund der sehr kleinen Abmessungen lediglich zwei Tasten. Über diese beiden Tasten kann PicoAPRS vollständig bedient und konfiguriert werden. Die Bedienung ist gerade deshalb sehr einfach.

PicoAPRS lässt sich nur mit eingelegtem Akku betreiben.

#### Einschalten

Zum Einschalten drücken Sie bitte eine der beiden Tasten für mindestens 2 Sekunden.

## 2.2 Hauptbildschirm

In das Menü gelangen Sie mit Druck auf die Linke Taste (Beschriftet mit "Menu") während PicoAPRS den Hauptbildschirm anzeigt. Siehe folgende beispielhafte Abbildung:

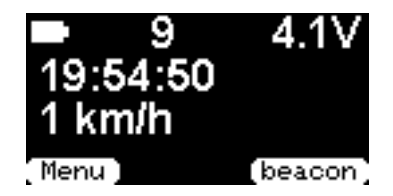

#### Linke Taste

**Die linke Taste** wird innerhalb des Menüs zum springen auf den nächsten Menüpunkt bzw. auf das nächste zu verändernde Zeichen verwendet (z.B. bei Rufzeicheneingabe). In diesem Fall ist die Taste im Display mit **"next"** beschriftet (Siehe Menüpunkte weiter unten).

#### **Rechte Taste**

**Mit der rechten Taste** verändern Sie innerhalb der Menüs die aktuell angezeigte Einstellung (z.B. Ändern des Zeichens auf dem sich der Cursor aktuell befindet).

Auf dem Hauptbildschirm dient die rechte Taste zum Senden einer Positionsmeldung (beschriftet mit **"beacon**"). PicoPARS sendet die Positionsmeldung sobald eine GPS Position gefunden wurde. Sollte GPS aus Energiespargründen zuvor automatisch deaktiviert worden sein (GPS Statusanzeige **"OFF"**), wird GPS automatisch aktiviert.

Wenn noch kein Rufzeichen unter MyCall eingestellt wurde, erscheint "**mycall**" anstatt "**beacon**". Durch drücken der Taste "**mycall**" gelangen Sie direkt zum Menüpunkt zum Einstellen Ihres Rufzeichens.

#### Auf dem Hauptbildschirm werden folgende Informationen dargestellt:

**Erste Zeile, von links nach rechts:** Akku-Ladevorgang, TX/RX Status, GPS Status, Batteriespannung

Zweite Zeile: Uhrzeit (Zeitzone kann über das Menü eingestellt werden).

Dritte Zeile: Geschwindigkeit in km/h (wird nur während aktiviertem GPS aktualisiert)

Vierte Zeile: Beschriftung für die linke und rechte Taste

Beispiel Darstellung:

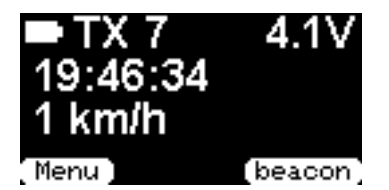

# Erläuterungen zur obigen beispielhaften Hauptbildschirm Darstellung:

- der eingebaute Lithium Ionen Akku ist vollständig geladen. Das **Batteriesymbol** ist vollständig weiß gefüllt und ist dauerhaft eingeblendet.

- "**TX**" - Es wird gerade gesendet. Die **TX** Anzeige bleibt noch für kurze Zeit aktiv, auch wenn der Sendevorgang bereits abgeschlossen wurde. Da Sendevorgänge manchmal nur eine sehr kurze Dauer haben können, dient das zur besseren Erkennung von Aussendungen.

Beim Empfangen von Daten erscheint an dieser Stelle ein "RX".

Wenn weder gesendet, noch ein Datenpaket empfangen wird, erscheint an dieser Stelle nichts.

- Aktuell werden für die Positionsbestimmung 7 Satelliten verwendet.
- Die Batteriespannung beträgt ca. 4.1V (die Spannungsmessung ist nicht geeicht!)
- Uhrzeit 19:48:34 Uhr (Stunden:Minuten:Sekunden)
- Die Geschwindigkeit beträgt 1km/h

#### Weitere mögliche Beispiel-Darstellungen auf dem Hauptbildschirm:

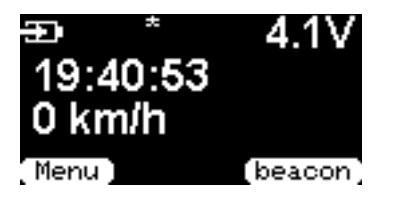

In diesem Beispiel wird der eingebaute Akku gerade aufgeladen. Das **Batteriesymbol mit Pfeil blinkt während dem Ladevorgang.** 

Das "\*" Symbol blinkt während der GPS Suche.

Wenn der GPS Empfänger zum Energiesparen vorübergehend ("GPS Powersave") deaktiviert wurde, erscheint an dieser Stelle <u>nichts</u>!

→ Wenn der GPS Empfänger nach mehrfacher erfolgloser GPS Suche aus Energiespargründen dauerhaft deaktiviert wurde, erscheint an dieser Stelle **"OFF"!** 

#### Automatische Anzeige empfangener APRS Pakete

Wenn ein APRS Paket empfangen wurde, wird das Paket automatisch angezeigt, sofern Sie sich nicht innerhalb des Menüs aufhalten.

## - Empfangene Positionsmeldung

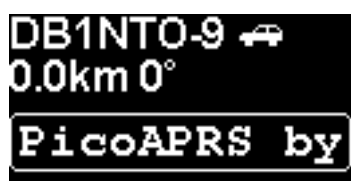

**Erste Zeile:** Rufzeichen, SSID und APRS Symbol der empfangenen Station

**Zweite Zeile:** Entfernung in km sowie Richtung zur angezeigten Station in Grad. Sofern keine gültige GPS Position bekannt ist (z.B. innerhalb von Gebäuden oder bei deaktiviertem GPS wegen Energiesparfunktionen), erscheint

ein "~" vor der Entfernungsangabe.

Dritte Zeile: wurde ein Statustext mit gesendet, wird dieser hier als Lauftext angezeigt.

#### - Empfangene Status-Nachricht

Wird ein reines Status Paket ohne Positionsdaten empfangen, erscheint Status from: Rufzeichen-SSID Statustext

## - Empfangene Mitteilung ("SMS")

## ⊠ Message from DB1NTO-5

Hallo Taner

**Erste Zeile:** Hinweis "Message From" **Zweite Zeile:** Absender der Mitteilung **Dritte Zeile:** Mitteilungstext. (Laufschrift).

Alle Arten von empfangenen APRS Paketen können durch Druck auf eine der beiden Tasten ausgeblendet werden!

Sofern im Menü "Autoclose" eine Zeit eingestellt wurde, werden alle empfangenen Meldungen (mit Ausnahme von Nachrichten) automatisch nach verstreichen dieser Zeit geschlossen!

## 2.3 Menüstruktur (Übersicht)

- Power OFF
- Last Heard
- Messages
- APRS Symbol
- GPS Status
- USB Mode (OFF / GPS / KISS TNC)
- Save Home pos
- TX Power (High / Low)
- TX Interval
- Timezone
- MyCall

www.wimo.com

- 9-

- MySSID
- Receiver (ON / OFF)
- Frequency
- Autoclose
- Screensaver
- GPS Powersave
- Contrast
- Comment
- Info
- Reboot

Nach dem letzten Menüpunkt "Reboot" gelangen Sie wieder auf den Hauptbildschirm!

Wenn Sie in Menüs für Einstellungen 10 Sekunden lange keine Taste betätigen, werden die Änderungen automatisch gespeichert und das Menü verlassen. Dies gilt nicht wenn Sie sich die letzten Stationen, empfangene Nachrichten, GPS Position anzeigen lassen oder Ihre Heimat Position festlegen möchten!

## 2.4 Menü Details

#### **Power OFF**

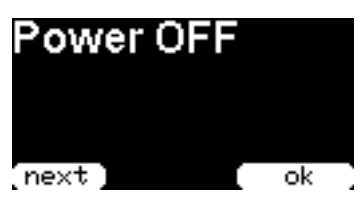

Mit Druck auf die rechte Taste schalten Sie den Transceiver aus.

## Last Heard

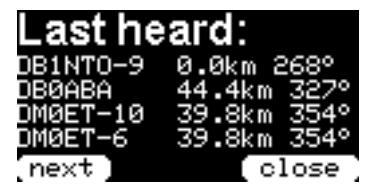

Hier werden die zuletzt empfangenen vier Stationen mit Entfernung in km und Richtung in Grad angezeigt. Bereits empfangene Stationen werden bei erneutem Empfang aktualisiert. Mit **"close"** verlassen Sie das Menü sofort.

#### Messages

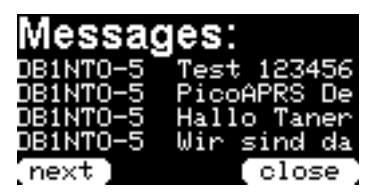

Hier werden die zuletzt empfangenen vier Mitteilungen incl. Absender angezeigt. Der Text wird als <u>Laufschrift</u> dargestellt. Doppelt empfangene Mitteilungen werden nur einmal angezeigt. Mit **"close"** verlassen Sie das Menü sofort.

## **APRS Symbol**

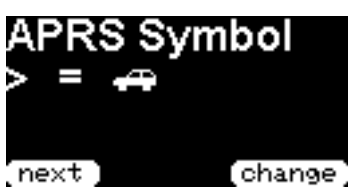

Hier stellen Sie Ihr eigenes APRS Symbol ein welches bei anderen Empfängern angezeigt werden soll. Für die am häufigsten genutzten Symbole wird ein "=" und das entsprechende Symbol angezeigt und diese befinden sich gleich am "Anfang", so dass man sehr schnell zwischen z.B. PKW und Fußgänger wechseln kann. Bei allen anderen Symbolen wird ein ASCII Zeichen angezeigt.

Es wird immer die primäre Tabelle verwendet!

4927.61

1.03

Eine Übersetzungstabelle liegt dem Gerät bei. Die aktuellste Version kann z.B. unter <u>http://wa8lmf.net/aprs/APRS\_symbols.htm</u> heruntergeladen werden.

#### **GPS Status**

\_atitude

IDOP

close

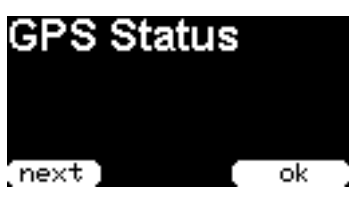

ongitude : 01055.34E

SAT in use : 10 SAT in view: 11 Mit Druck auf die rechte Taste "ok" gelangen Sie zu den auf der folgenden Seite angezeigten GPS Daten

Mit einem weiteren Druck auf die rechte Taste ">>>" gelangen Sie auf die nächste Seite der GPS Informationen wie auf nachfolgendem Bild dargestellt.

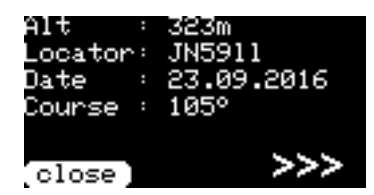

Die Einstellung der "**Timezone**" hat keinen Einfluss auf das angezeigte Datum!

**USB Mode** 

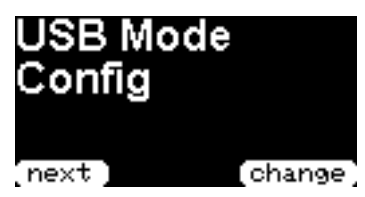

Mit USB Mode legen Sie fest, wie sich das Gerät am PC verhalten soll

Es gibt die Einstellmöglichkeiten Config, GPS oder. KISS TNC.

Die USB Schnittstelle arbeitet immer mit 115200 baud!

**Config:** Hier werden vom PicoAPRS Transceiver keine Daten an den PC gesendet. Sie können jedoch über ein Terminalprogramm Befehle an den PicoAPRS senden um Informationen abzufragen oder Konfigurationen zu verändern. Z.B. kann hier Ihr Kommentartext für APRS Positionsnachrichten über die PC Tastatur konfiguriert werden.

www.wimo.com

Senden Sie über ein Terminal Programm ein "Enter" (Zeilenumbruch) und Sie erhalten eine Antwort mit den möglichen Befehlen.

**GPS:** In dieser Einstellung werden GPS Daten im NMEA Format über USB ausgegeben. Somit können Sie PicoAPRS wie eine "GPS-Maus" verwenden.

**KISS-TNC:** In diesem Modus verhält sich PicoAPRS wie ein KISS-TNC. Sie können diesen Modus unter anderem dafür verwenden, PicoAPRS für APRS PC Software wie z.B. UIView32 verwenden. Damit ist es z.B. möglich, einen eigenen APRS Digipeater oder Gateway zu installieren.

Im KISS-TNC Modus sind keine Initialisierungsbefehle o.ä. nötig.

### Save Home pos

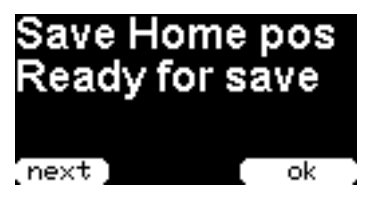

Im Menü "**Save Home pos"** können Sie Ihre aktuelle Position als "Home" Position fest im Gerät speichern. Diese wird lediglich für die Darstellung der Entfernungsberechnung von empfangenen APRS Positionsmeldungen verwendet, wenn sonst keine GPS Position bekannt ist (z.B. nach einem Reboot des PicoAPRS).

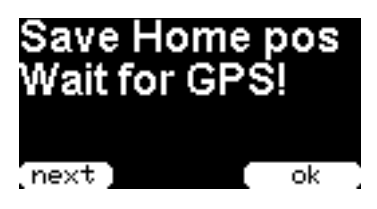

Während der GPS Suche steht in der zweiten Zeile "**Wait for GPS**". Die Position kann erst mit Druck auf die rechte Taste "ok" abgespeichert werden, wenn in der zweiten Zeile "**Ready for save**" erscheint.

**TX Power** 

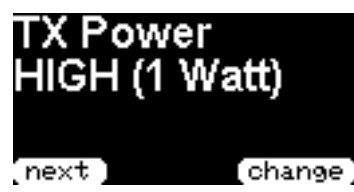

Hier kann die Sendeleistung zwischen "High" und "Low" umgeschaltet werden.

Die Sendeleistung beträgt in High ca. 1 Watt und in Low ca. 0,5 Watt.

#### TX interval

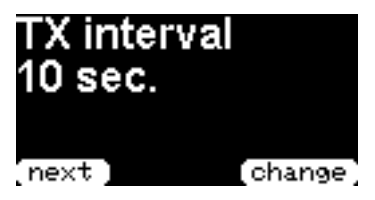

Legen Sie fest, in welchen Abständen Positionsmeldungen versendet werden sollen. Bitte beachten Sie, dass das hier eingestellte Intervall nur greift, wenn sich Ihre Position um mindestens 100 Meter verändert hat!

## Timezone

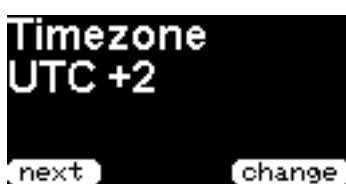

Durch Anpassen der **"Timezone**" (Zeitzone) können Sie die auf dem Hauptbildschirm angezeigte Uhrzeit Ihren lokalen Verhältnissen anpassen. Wenn Sie diesen Wer auf **"0**" stellen, wird im Hauptbildschirm UTC Zeit angezeigt.

## MyCall

Hier stellen Sie Ihr eigenes **Rufzeichen** ein. Dies ist die wichtigste Einstellung die Sie vornehmen müssen!

Sie dient zur Aussendung von Positionsmeldungen sowie zum **Empfangen von persönlichen Nachrichten**.

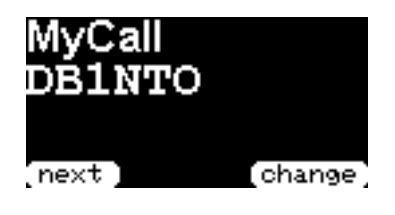

Zunächst wird hier das derzeit eingestellte Rufzeichen angezeigt Zum Ändern drücken Sie bitte auf die rechte Taste ("change").

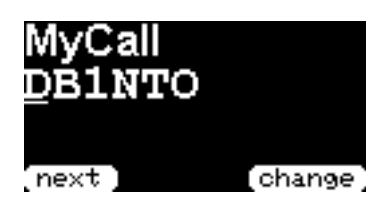

Nun erscheint ein **"Unterstrich"** (**"\_"**) an der Stelle die Sie gerade verändern (Siehe Bild oben). Durch wiederholten Druck auf die Change Taste verändern Sie nun die unterstrichene Stelle so lange bis das gewünschte Zeichen erscheint. Es stehen hier lediglich **GROSSBUCHSTABEN** von **A bis Z** und **Zahlen** von **0-9** zur Verfügung.

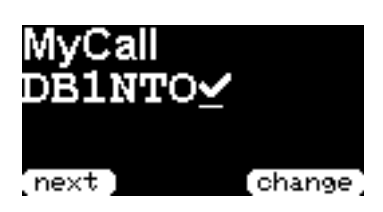

Zum **Abschließen** Ihrer Eingabe verwenden Sie bitte den **"Haken"** wie auf dem Bild oben dargestellt und drücken dann auf **"next"**. Ihre Einstellung wird damit gespeichert.

## MySSID

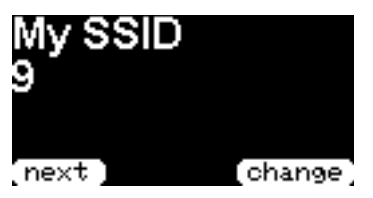

Stellen Sie hier Ihre SSID mit der **"change**" Taste ein. Es stehen Ihnen Werte von 0-16 zur Verfügung. Die SSID dient zur Unterscheidung der APRS Stationstypen. Die Konvention für die SSID lautet (Quelle: http://aprs.org/aprs11/SSIDs.txt)

- -0 Your primary station usually fixed and message capable
- -1 generic additional station, digi, mobile, wx, etc
- -2 generic additional station, digi, mobile, wx, etc
- -3 generic additional station, digi, mobile, wx, etc
- -4 generic additional station, digi, mobile, wx, etc
- -5 Other networks (Dstar, Iphones, Androids etc)
- -6 Special activity, Satellite ops, camping or 6 meters, etc
- -7 walkie talkies, HT's or other human portable
- -8 boats, sailboats, RV's or second main mobile
- -9 Primary Mobile (usually message capable)
- -10 internet, Igates, echolink, winlink, AVRS, APRN, etc
- -11 balloons, aircraft, spacecraft, etc
- -12 APRStt, DTMF, RFID, devices, one-way trackers\*, etc
- -13 Weather stations
- -14 Truckers or generally full time drivers
- -15 generic additional station, digi, mobile, wx, etc

## Receiver

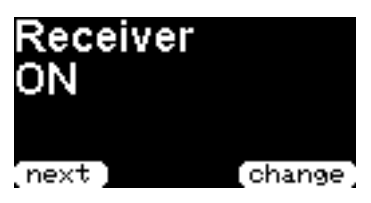

Receiver **"ON"** oder **"OFF"** schaltet den eingebauten **Empfänger an** bzw. **aus**. Auch im ausgeschalteten Zustand werden Positionsmeldungen versendet! Der Empfänger wird lediglich für den Empfang von APRS Paketen und persönlichen Nachrichten verwendet. Wenn Sie PicoAPRS als KISS-TNC verwenden, wird der Empfänger automatisch aktiviert.

#### Frequency

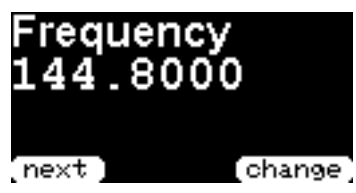

Hier stellen Sie die zu verwendende APRS Sende und Empfangsfrequenz ein.

Die Frequenz ist auf die in Europa übliche Frequenz von 144.800 MHz voreingestellt und muss im Normalfall nicht verändert werden.

Analog zur Eingabe Ihres Rufzeichens stellen Sie hier die Frequenz ein. Die ersten beiden Stellen (14) und der

Dezimalpunkt sind vorgegeben!

Folgende Frequenzen werden in anderen Teilen der Welt für 1200 Baud FM APRS verwendet:

| USA:               | 144.390 MHz |
|--------------------|-------------|
| Japan:             | 144.740 MHz |
| Europa:            | 144.800 MHz |
| Australien:        | 145.175 MHz |
| Thailand:          | 145.525 MHz |
| ISS (Raumstation): | 145.825 MHz |
| OSCAR44 (Uplink):  | 144.828 MHz |
|                    |             |

## Autoclose

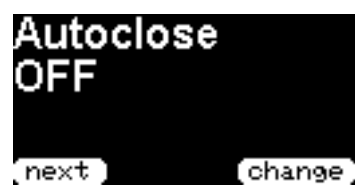

Autoclose schliesst auf dem Hauptbildschirm dargestellte Positions- sowie Statusmeldungen nach der eingestellten Zeit automatisch. Die Positionsmeldungen können dennoch im Menü "Last heard" abgerufen werden.

Autoclose kann mit "OFF" deaktiviert bzw. eine Zeit zwischen 10 und 300 Sekunden eingestellt werden.

Empfangene persönliche Nachrichten werden nicht automatisch geschlossen!

#### Screensaver

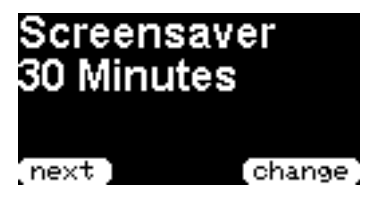

Screensaver schaltet das OLED-Display nach der eingestellten Zeit in Minuten aus, sofern in der eingestellten Zeit keine Taste betätigt wurde. PicoAPRS arbeitet auch mit ausgeschaltetem Display normal weiter. Sobald bei ausgeschaltetem Display eine der beiden Tasten gedrückt wird, wird zuerst das Display wieder aktiviert. Der Tastendruck führt in diesem Fall keine weitere Aktion aus.

Die Lebensdauer des Displays wird verlängert wenn das Display häufiger ausgeschaltet wird. Ausserdem wird die Akkulaufzeit verlängert da Energie gespart wird sobald das Display deaktiviert wurde.

#### **GPS** Powersave

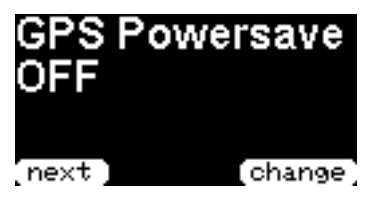

**"GPS Powersave**" definiert, ob der GPS Empfänger automatisch ausgeschaltet werden soll wenn GPS gerade nicht benötigt wird.

**"OFF**" schaltet die Energiesparfunktion aus und **"ON**" aktiviert diese Funktion.

Bei angeschlossener externer Stromversorgung über USB wird GPS unabhängig von dieser Einstellung dauerhaft aktiviert!

Wenn der GPS Empfänger zyklisch deaktiviert wird, spart das Energie und die Akkulaufzeit verlängert sich. Im Gegenzug wird auf dem Hauptbildschirm die GPS Geschwindigkeit möglicherweise nicht korrekt dargestellt. Ausserdem wird die Entfernung zu anderen Stationen dann nur mit der zuletzt bekannten GPS Position berechnet und angezeigt.

#### Contrast

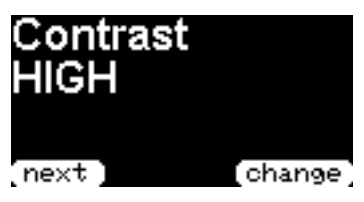

**Contrast** regelt die Displayhelligkeit. **"HIGH"** für hohe und **"LOW"** für niedrige Helligkeit.

Eine niedrige Helligkeit senkt den Stromverbrauch geringfügig und verlängert dadurch auch geringfügig die Akkulaufzeit. Ausserdem wirkt sich eine niedrige Helligkeit positiv auf die Lebensdauer des OLED Displays aus.

#### Comment

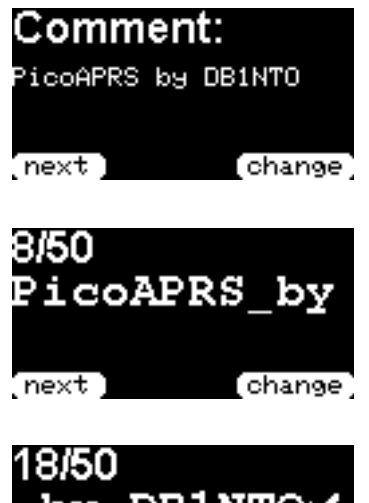

Unter "Comment" stellen Sie einen Kommentartext ein, welcher **bei jedem 10. Positionspaket als Kommentar mit gesendet wird.** Der Text ist begrenzt auf 50 Zeichen. Die Eingabe erfolgt analog zur Eingabe des Rufzeichens unter dem Menüpunkt MyCall. Sie haben hier jedoch alle ASCII Zeichen sowie Klein- Großbuchstaben, Zahlen und Zeichen zur Verfügung.

In der ersten Zeile wird Ihnen angezeigt, welche Stelle Sie gerade bearbeiten. Im Beispiel links ist das die Stelle **8** von maximal möglichen **50**.

18/50 by DB1NTOY

Zum Abschließen setzen Sie bitte den "Haken" wie oben abgebildet. Ein eventuell vorheriger und längerer Text wird an dieser Stelle abgeschnitten.

Info

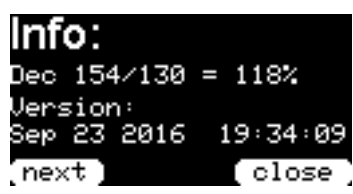

Unter "Info" werden Ihnen einige "Informationen" angezeigt. Die Zeile "Dec" x/x sagt aus, wie viele APRS Datenpakete erfolgreich dekodiert wurden und wie oft eine Datenübertragung empfangen wurde. Wenn vom Absender mehrere Datenpakete auf einmal versandt werden, kann der Wert auch über 100% hinausgehen! Siehe obiges Beispielbild.

Die Version sagt aus, wann die installierte Software erstellt wurde.

#### Reboot

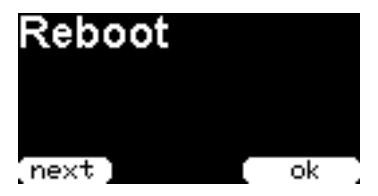

Sollte sich Ihr PicoAPRS einmal nicht wie gewohnt verhalten, können Sie das Gerät über diesen Menüpunkt neu starten. Es werden keinerlei Einstellungen gelöscht! Sollte ein "Reboot" nicht helfen, trennen Sie bitte den internen Akku und falls vorhanden das USB Kabel vom PicoAPRS für einige Sekunden und verbinden den Akku dann erneut.

## 3. Technische Daten

Frequenzbereich: Sendeleistung: Modulation: Baudrate APRS: Baurate USB (virtuell Seriell): Betriebsspannung über USB: Akku: Stromaufnahme am USB Port: Abmessungen: ca. Gewicht: 144.000 MHz – 146.000 MHz Maximal 1 Watt FM / AFSK 1200 Baud 115200 Baud 5.0V DC 3,7V - 850mAh Li-Ion 500mA 33 mm x 58 mm x 24 mm ca. 52 Gramm

## 4. Fehlerbehebung

- PicoAPRS Display blinkt, das Gerät startet permanent neu

→ Akkuspannung zu niedrig. Bitte Akku aufladen.

#### - Im Hauptbildschirm erscheint als GPS Status - "ERR"

→ Keine Daten vom GPS Empfänger, bitte prüfen, ob das GPS Modul korrekt eingesteckt wurde.

#### - Im Hauptbildschirm erscheint als GPS Status - "OFF"

→ GPS Empfänger wurde nach mehrmaligem erfolglosen Versuch ohne GPS Abdeckung zum Energiesparen abgeschaltet. Es gibt mehrere Möglichkeiten, den GPS Empfang wieder zu aktivieren:

a) Drücken Sie im Hauptbildschirm auf **"beacon"** um eine Positionsnachricht zu senden. Dafür wird GPS wieder aktiviert.

b) schalten Sie das Gerät über das Menü aus und wieder ein.

#### - Im Hauptbildschirm erscheint "TNC is in use"

→ Die TNC Funktion ist aktiv und ein USB Kabel angeschlossen. PicoAPRS arbeitet in diesem Fall nur als TNC, es werden keine Positionsdaten vom Gerät aus versandt und der GPS Empfänger wird deaktiviert.

## Zubehör

| Dest. M. |                                                    |
|----------|----------------------------------------------------|
| 40074.06 | USB/Micro-USB Kabel, 60cm                          |
| 40074.1  | USB/Micro-USB Kabel, 100cm                         |
| 42854.02 | Adapter SMA-Stecker/BNC-Buchse, ultrakurz, schwarz |
| 35050    | Zweitakku LiPo 3,6V/850mAh                         |

#### Empfohlene Aufsteck- und Magnetfußantennen

| Best. Nr.                                             |                                                                                                    |
|-------------------------------------------------------|----------------------------------------------------------------------------------------------------|
| 17027                                                 | DIAMOND SRH-1 Aufsteckantenne, Länge 2,5cm                                                                                                    |
| 17023                                                 | DIAMOND SRH-805 Aufsteckantenne, Länge 4,5cm                                                                                                    |
| 17021                                                 | DIAMOND SRH-815S Aufsteckantenne, Länge 15 cm                                                                                                    |
| 17022                                                 | DIAMOND SRH-36 Aufsteckantenne, Länge 36 cm                                                                                                    |
| 20117.SMA                                             | DIAMOND MR-77S Magnetfußantenne, 4m Kabel, Fuß 65mm Durchmesser                                                                                                    |
| 20119.SMA                                             | DIAMOND MR-75S Magnetfußantenne, 3m Kabel, Fuß 30mm Durchmesser                                                                                                    |
| 20111.SMA                                             | No-Name Magnetfußantenne, 3m Kabel                                                                                                    |
| 17021<br>17022<br>20117.SMA<br>20119.SMA<br>20111.SMA | DIAMOND SRH-815S Aufsteckantenne, Länge 15 cm<br>DIAMOND SRH-36 Aufsteckantenne, Länge 36 cm<br>DIAMOND MR-77S Magnetfußantenne, 4m Kabel, Fuß 65mm Durchmesser<br>DIAMOND MR-75S Magnetfußantenne, 3m Kabel, Fuß 30mm Durchmesser<br>No-Name Magnetfußantenne, 3m Kabel |

## WiMo Antennen und Elektronik GmbH

Am Gäxwald 14

D-76863 Herxheim

Tel. (07276) 96680

FAX 9668-11

http://www.wimo.com

e-mail: info@wimo.com

© Taner Schenker 2017 www.db1nto.de